# ST302 校正表軟體 用戶使用手冊

Release 1.0

2007.09.12

# 1.說明

該文檔主要介紹了如何使用 ST302 校正表軟體。

軟體主要包含三個功能:設置是否使用校正參數,讀取校正表的值,將校正表的值寫入 ST302。

軟體主要通過串口與 ST302 通訊。

| 1.說明                                          | 1      |
|-----------------------------------------------|--------|
| 目錄                                            | 1      |
| 2.軟體的安裝                                       | 1      |
| 3.建立連接                                        | 1      |
| <ul><li>3.1 打開軟體</li><li>3.2 建立連接按鈕</li></ul> | 1<br>2 |
| 4.ENABLE/DISABLE 校正表                          | 4      |
| 5.讀寫校正表參數                                     | 5      |
| 5.1 溫度(TEMPERATURE)標簽<br>5.2 濕度(HUMIDITY)標簽   | 5<br>6 |
| 5.3 讀寫校正表                                     | 6      |

2.軟體的安裝

雙擊 ST302\_CalibrationTable\_Setup.exe,進行軟體的安裝。

# 3.建立連接

## 3.1 打開軟體

開始功能表->所有程式->ST302\_CalibrationTable,打開軟體。 軟體自動與 DataLogger 建立連接,如圖 3-1 所示:

| 🔁 Connectiong to the logger | X |
|-----------------------------|---|
|                             |   |
|                             |   |
| Connecting COM1             |   |
| ,                           |   |
|                             |   |
|                             |   |

圖 3-1.建立連接

如果連接成功,則初始介面如圖 3-2 所示:

| Connect Mode : COM3 (   | connected      | Connect                  |            |
|-------------------------|----------------|--------------------------|------------|
| Set Channle Calibration | Option         | Read Channel Calibration | Option     |
| Calibration Disable     | ▼ Set          | Status : Unknow          | Read       |
| Temperature             |                | Humidity                 |            |
| Value                   | Difference     | Value                    | Difference |
| -40°C20°C               |                | 10% 20%                  |            |
| -20°C 0°C               |                | 20% 30%                  |            |
| 0°C 20°C                |                | 30% 40%                  |            |
| 20°C 40°C               |                | 40% 50%                  |            |
| 40°C 60°C               |                | 50% 60%                  |            |
| 60°C 80°C               |                | 60% 70%                  |            |
| 80°C 100°C              |                | 70% 80%                  |            |
| 100°C 120°C             |                | 80% 90%                  |            |
| Re                      | ad Calibration | Set Calib                | ration     |

圖 3-2.初始介面

說明:

Connect Mode:指示當前的連接狀態。 對話方塊最下方狀態標簽:顯示說明性文字。 如果連接不成功,則出現提示框,如圖 3-3 所示:

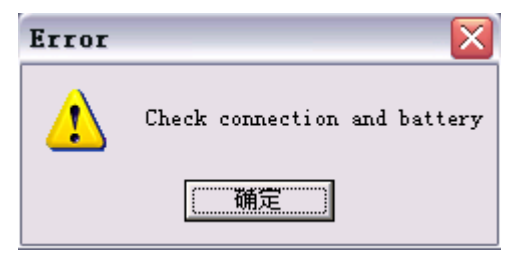

圖 3-3.建立連接失敗

### 3.2 建立連接按鈕

如果連接成功,則 Connect 按鈕是灰化狀態,見圖 3-2 所示。 如果連接失敗,則 Connect 按鈕是啓動狀態;點擊它,重新建立連接。如圖 3-4 所示:

| <b>3</b> ST302_CalibrationTable                         |                                 |
|---------------------------------------------------------|---------------------------------|
| Connect Mode : Disconnected                             | Connect                         |
| Set Channle Calibration Option                          | Read Channel Calibration Option |
| Calibration                                             | logger Read                     |
| Temperature Connecting COM1                             |                                 |
| Value '<br>-40°C20°C                                    | Difference                      |
| -20°C 0°C                                               | 20% *** 30%                     |
| 0°C 20°C                                                | 30% 40%                         |
| 20°C 40°C                                               | 40% 50%                         |
| 40°C 60°C                                               | 50% 60%                         |
| 60°C 80°C                                               | 60% 70%                         |
| 80°C 100°C                                              | 70% 80%                         |
| 100°C 120°C                                             | 80% 90%                         |
| Read Calibration                                        | Set Calibration                 |
| Fail to connect data logger!Please check connection and | d battery!                      |

圖 3-4.連接過程

說明:

設備成功連接後,如果由於意外等原因,連接斷開,則軟體可以自動檢測到,並在連接 斷開後8秒內提示用戶;當用戶再次將設備連接後,軟體可以自動檢測到設備的連接,並在 連接後8秒內提示用戶。

# 4.Enable/Disable 校正表

用戶可以選擇使用校正表,或者不使用校正表。

單擊 Set Channel Calibration Option 標簽中的 Calibration 下拉清單,選擇 Disable (不使用校正表)、Enable (使用校正表)。然後單擊 Set 按鈕。如圖 4-1 所示:

| 🖏 ST302_Calibratio               | onTable    |                          | X          |
|----------------------------------|------------|--------------------------|------------|
| Connect Mode : COM3 cc           | onnected   | Connect                  |            |
| Set Channle Calibration O        | ption      | Read Channel Calibration | Option     |
| Calibration Disable              | ▼ Set      | Status : Unknow          | Read       |
| Temperature                      |            | Humidity                 |            |
| Value                            | Difference | Value                    | Difference |
| -40°C20°C                        |            | 10% 20%                  |            |
| -20°C 0°C                        |            | 20% 30%                  |            |
| 0°C 20°C                         |            | 30% 40%                  |            |
| 20°C 40°C                        |            | 40% 50%                  |            |
| 40°C 60°C                        |            | 50% 60%                  |            |
| 60°C 80°C                        |            | 60% 70%                  |            |
| 80°C 100°C                       |            | 70% 80%                  |            |
| 100°C 120°C                      |            | 80% 90%                  |            |
| Read Calibration Set Calibration |            |                          |            |
| Success to connect data lo       | gger!      |                          |            |

#### 圖 4-1.Enable/Disable 校正表

Read Channel Calibration Option 標簽中的 Status,指示當前是否使用了校正表。用戶可以通過單擊 Read 按鈕,讀取 Status 的值。

# 5.讀寫校正表參數

### 5.1 溫度(Temperature)標簽

該標簽分爲兩列,一列是 Value,一列是 Difference。其中 Value 指示感測器的溫度測量 值,分爲如圖 5-1 所示的 9 檔。Difference 是標準值與測量值之間的差值,即校正值,由用 戶輸入。

用戶輸入的校正值軟體自動精確到十分位元。例如:用戶輸入 0.23,軟體保存為 0.2。 如果某個 Difference 為空,軟體默認其校正值為 0。

校正值爲正時,不需要輸入"+"號;如果爲負,則需要輸入"-"號。

| Set Channle Calibration          | Option     |                 | on Option  |
|----------------------------------|------------|-----------------|------------|
| Calibration Disabl               | e 🗨 Set    | Status : Unknow | Read       |
| Temperature                      |            | Humidity        |            |
| Value                            | Difference | Value           | Difference |
| -40°C20°C                        | 0          | 10% 20%         | 0          |
| -20°C 0°C                        | 0          | 20% 30%         | 0          |
| 0°C 20°C                         | 3.2        | 30% 40%         | 0          |
| 20°C 40°C                        | -12.5      | 40% 50%         | 10.5       |
| 40°C 60°C                        | 0          | 50% 60%         | -2.6       |
| 60°C 80°C                        | 0          | 60% 70%         | 0          |
| 80°C 100°C                       | 0          | 70% 80%         | 0          |
| 100°C 120°C                      | 0          | 80% 90%         | 0          |
| Read Calibration Set Calibration |            |                 |            |

圖 5-1.校正値

### 5.2 濕度(Humidity)標簽

該標簽分爲兩列,一列是 Value,一列是 Difference。其中 Value 指示感測器的濕度測量 值,分爲如圖 5-1 所示的 8 檔。Difference 是標準值與測量值之間的差值,即校正值,由用 戶輸入。

用戶輸入的校正值軟體自動精確到十分位元。例如:用戶輸入 0.23,軟體保存為 0.2。 如果某個 Difference 為空,軟體默認其校正值為 0。

校正值爲正時,不需要輸入"+"號;如果爲負,則需要輸入"-"號。

### 5.3 讀寫校正表

點擊 Read Calibration 按鈕,將保存在 ST302 中的校正表值讀出,並分別顯示到 Temperature 和 Humidity 標簽中。

點擊 Set Calibration 按鈕,將 Temperature 和 Humidity 標簽中的校正值寫入 ST302。

如果操作成功,則出現 Success 對話方塊,提示操作成功,如圖 5-2;否則,出現 Error 對話方塊,提示操作失敗,如圖 5-3。

| Success | s 🔀                                |
|---------|------------------------------------|
| ٩       | Success to read calibration table! |
|         | 備定                                 |
|         | 圖 5-2.操作成功                         |
| Error   | $\overline{\mathbf{X}}$            |
| ♪       | Read calibration table Failed!     |
|         | 铺定                                 |
|         | 圖 5-3.操作失敗                         |